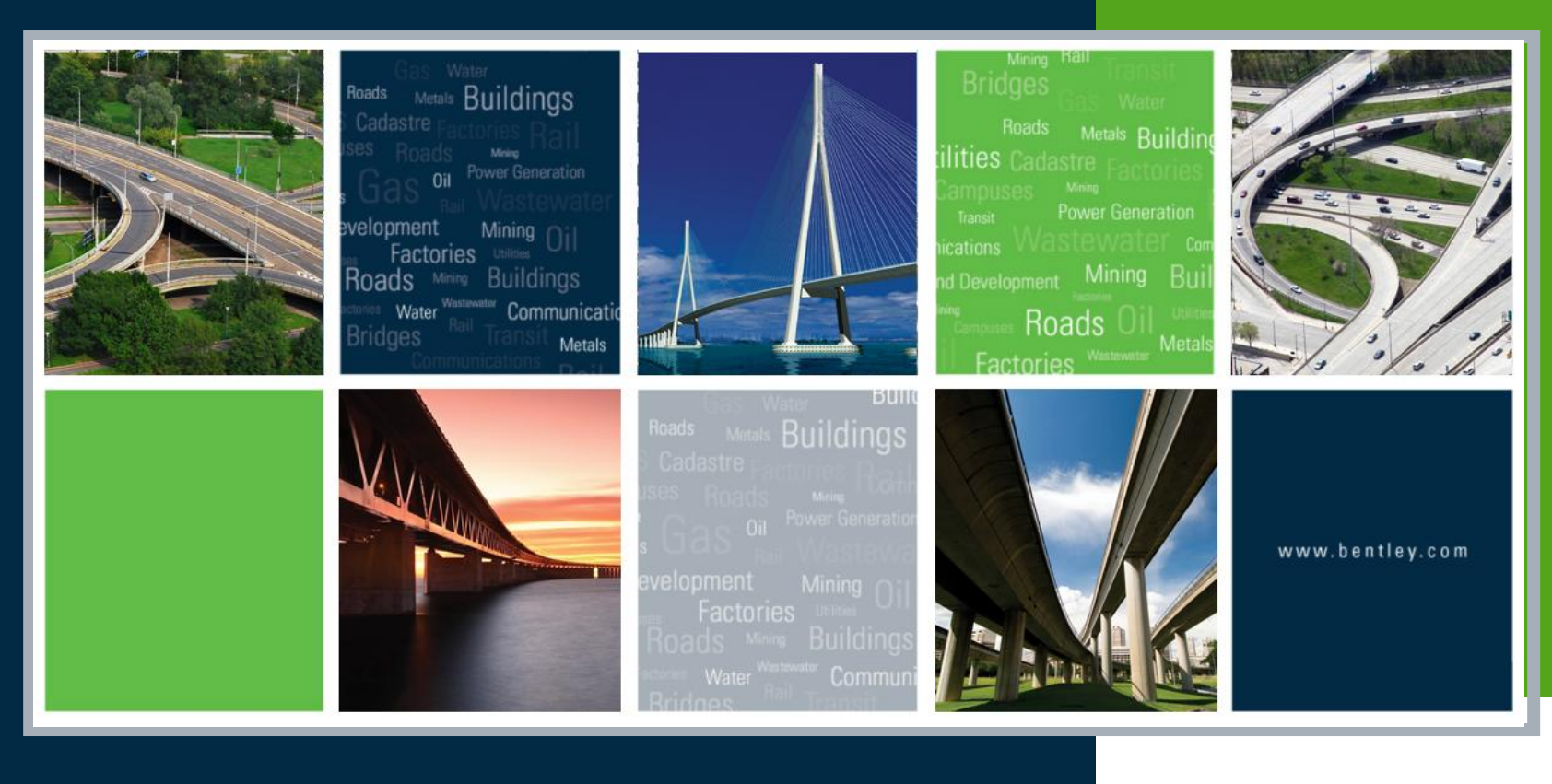

#### InRoads Storm & Sanitary Update V8i – Tips & Tricks

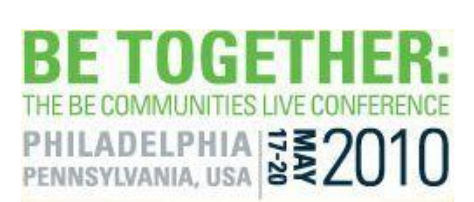

0

#### **2010 BE Together**

# V8i (SELECTseries 2)

• Inlet by Spread!

| 🚟 Drainage Lay Out 📃 🗖 🗙                                                                                            |
|----------------------------------------------------------------------------------------------------|
| Pipe         Channel         Curve Pipe           Multiple Junctions         Pipe by Slope         Inlets by Spread |
| Inlet Seed ID: Help                                                                                                 |
| Alignment: Secondary                                                                                                |
| Sag Location                ● Station: 0+00.00                                                                      |
| Constant Offset: -39,2333     Max. Spacing: 360,0000                                                                |
| Along Feature     Spacing Step:     10.0000       Surface:     OG     Feature:     AF1                              |
| Drainage Area<br>Left Offset: -42.7000                                                                              |
| Existing Bypass O User-Specified: 0.0                                                                               |
| Connecting Pipes                                                                                                    |
| ● By Slope            User Data Field:                                                                              |
| User Data Field: 💽 🗸 Value:                                                                                         |
| Apply Options Close                                                                                                 |

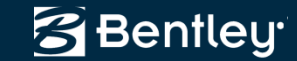

#### **2010 BE Together**

#### Translate Excel to IDF file (Intensity, Duration, and Frequency)

|       | F1                                                                                    | F2                                                                           | F3                                                              | F4                                                                                           | F5                                                                                        | F6                                                                   | F7                                                                                    | F8                                                             | F9      | F10     |   | Save A |
|-------|---------------------------------------------------------------------------------------|------------------------------------------------------------------------------|-----------------------------------------------------------------|----------------------------------------------------------------------------------------------|-------------------------------------------------------------------------------------------|----------------------------------------------------------------------|---------------------------------------------------------------------------------------|----------------------------------------------------------------|---------|---------|---|--------|
| 1     | Intensi                                                                               | 2                                                                            |                                                                 |                                                                                              |                                                                                           |                                                                      |                                                                                       |                                                                | 2       |         |   |        |
| 2     | I-15 In                                                                               | 1                                                                            |                                                                 |                                                                                              |                                                                                           |                                                                      |                                                                                       |                                                                | 5       |         |   | Clos   |
| 3     |                                                                                       | Latitude:                                                                    | 34.55                                                           |                                                                                              |                                                                                           |                                                                      |                                                                                       | Datum:                                                         |         | 1       |   |        |
| 4     |                                                                                       | Longit                                                                       | 117.30                                                          | 1                                                                                            |                                                                                           |                                                                      |                                                                                       | Elevati                                                        | 2800    |         |   | Help   |
| 5     | -                                                                                     | Durati                                                                       | 10-YR1                                                          |                                                                                              | 25-YR1                                                                                    |                                                                      | 50-YR1                                                                                |                                                                | 100-Y   | 1       |   | 20     |
| 6     |                                                                                       |                                                                              | (mm/hr)                                                         | (in/hr)                                                                                      | (mm/hr)                                                                                   | (in/hr)                                                              | (mm/hr)                                                                               | (in/hr)                                                        | (mm/hr) | (in/hr) |   |        |
| 7     | -                                                                                     | 5                                                                            | 108                                                             | 4.27                                                                                         | 137                                                                                       | 5.40                                                                 | 159                                                                                   | 6.26                                                           | 181     | 7.12    |   |        |
| 8     |                                                                                       | 6                                                                            | 95                                                              | 3.76                                                                                         | 121                                                                                       | 4.76                                                                 | 140                                                                                   | 5.51                                                           | 159     | 6.27    |   |        |
| 9     | 19                                                                                    | 7                                                                            | 86                                                              | 3.37                                                                                         | 108                                                                                       | 4.27                                                                 | 126                                                                                   | 4.95                                                           | 143     | 5.62    |   |        |
| 10    | 10                                                                                    | 8                                                                            | 78                                                              | 3.07                                                                                         | 99                                                                                        | 3.89                                                                 | 114                                                                                   | 4.51                                                           | 130     | 5.12    | - |        |
| eview | of IDF File:<br>108<br>95<br>86                                                       | 4.27<br>3.76<br>3.37                                                         | 137 1<br>121 4<br>108 4                                         | 5.40<br>4.76<br>4.27                                                                         | 159 6<br>140 5<br>126 4                                                                   | .26 1<br>.51 1<br>.95 1                                              | 81 7.<br>59 6.<br>43 5.0                                                              | 12<br>27<br>52                                                 |         |         | - |        |
|       | of IDF File:<br>108<br>95<br>86<br>78<br>72<br>67<br>67<br>62<br>59<br>56<br>53<br>50 | 4.27<br>3.76<br>3.37<br>2.83<br>2.63<br>2.46<br>2.31<br>2.19<br>2.08<br>1.98 | 137 1<br>121 4<br>99 9<br>91 9<br>84 79 7<br>74 70 7<br>67 64 7 | 5.40<br>4.76<br>4.27<br>3.89<br>3.58<br>3.33<br>3.11<br>2.93<br>2.93<br>2.77<br>2.63<br>2.50 | 159 6<br>140 5<br>126 4<br>114 4<br>105 4<br>98 3<br>92 3<br>86 3<br>81 3<br>77 3<br>74 2 | .26 1<br>.51 1<br>.95 1<br>.51 1<br>.61 1<br>.39 9<br>.21 9<br>.05 8 | 81 7.<br>59 6.<br>43 5.<br>20 4.<br>11 4.<br>04 4.<br>8 3.<br>13 3.<br>18 3.<br>14 3. | 12<br>27<br>52<br>12<br>72<br>38<br>10<br>36<br>55<br>46<br>30 |         |         |   |        |

🚰 Bentley

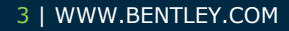

#### **Roads and Bridges**

## **Display IDF curves**

| Drainage Options       Image Options         General       Structure IDs       Pipe       Channel       Culvert       Manhole         Pump       Inlet       Gutter Section       Area       Zone       Design         Rainfall Data:       ut\inroads\bentley\inroad~1.11\data\imperial\i_hydro.idf         Rainfall Method:       IDF File       Help         Frequency:       10       yr                |                                                                                                    |
|----------------------------------------------------------------------------------------------------|----------------------------------------------------------------------------------------------------|
| Display IDF Curves     General   Controls   Axes   Grid   Details     Details     Details     Details     Details     Details     Details     Display IDF Curves   Vertical:   10.0   Horizontal:   4.0     Details     Details     Data:     Object   Name   2. Year   2. Year   2. Year   2. Year   2. Year   2. Year   10. Year     10. Year     100 - Year     100 - Year     100 - Year     100 - Year | Image: select of the select of the select |
| Apply Preferences Clo                                                                                                    | Dise Help                                                                                                    |

迟 Bentley

# Update Drainage to update the HGL/EGL

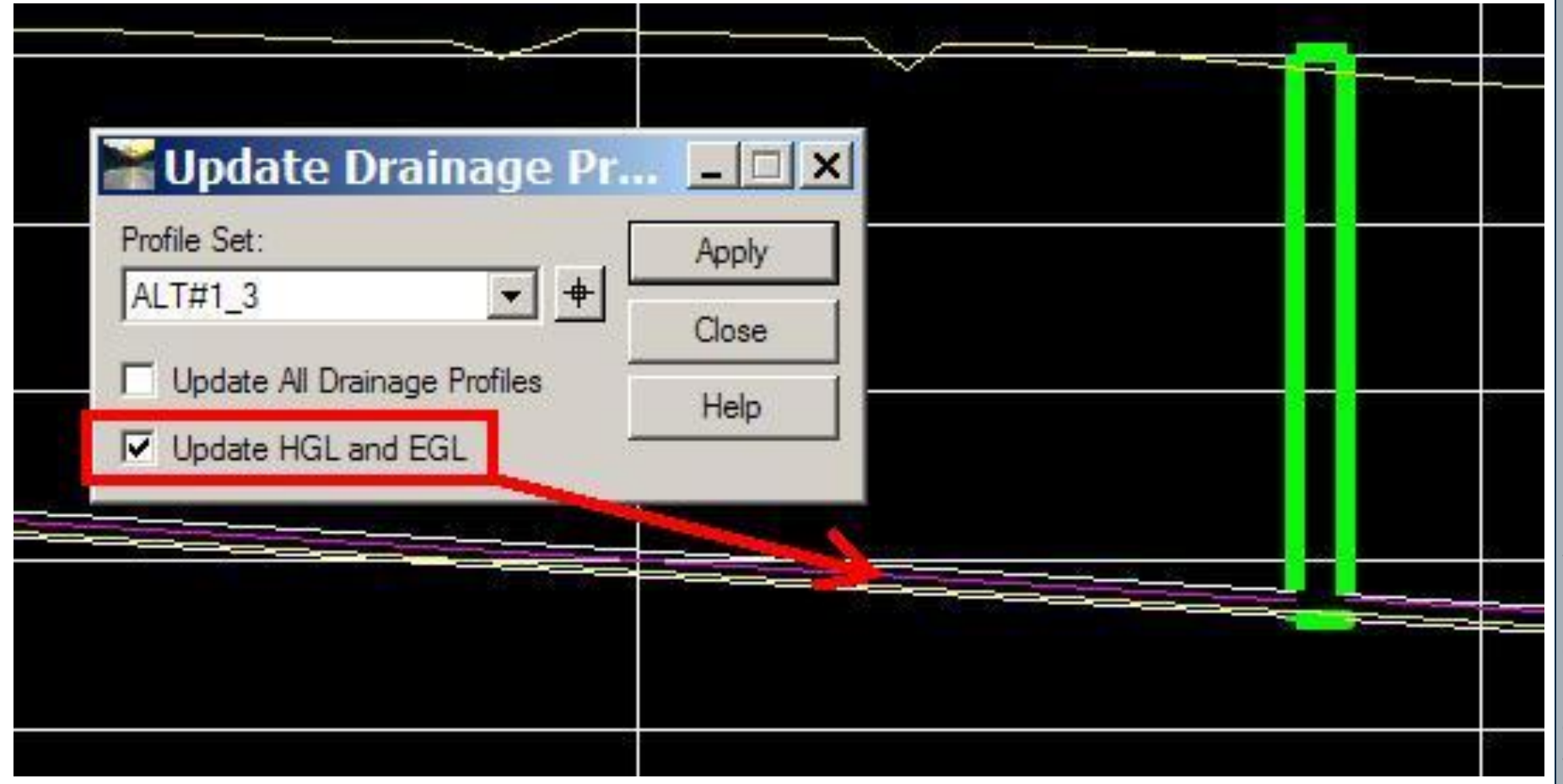

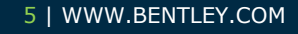

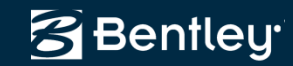

#### **2010 BE Together**

#### Surface>View>Annotate Features>Sags and Crests

| Annotate Feature                                         |       |                                                                            |      |
|----------------------------------------------------------|-------|----------------------------------------------------------------------------|------|
| Main Ports Line Segments Slope Direction Creats and Sags |       | Annotate Feature                                                           |      |
|                                                          |       | Main   Points   Line Segments   Slope Direction Crests and Sags            |      |
| Apply Preferences Close                                  | CRAST | Crests<br>Cell: CREST<br>Offset: 0.00<br>Sags<br>Cell: SAG<br>Offset: 0.00 | Help |
|                                                          |       | Apply Preferences Close                                                    |      |

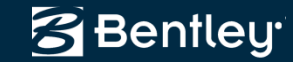

#### 2010 BE Together

# Hover over drainage elements for shortcuts to drainage commands

| Inlet ID:       DBI13       Help         Upstream ID:       P58         Downstream ID:       P69         Inlet Type:       Grate         Class:       DBI_Ty13_Sag         Class:       DBI_Ty13_Sag         Class:       DBI_Ty13_Sag         Class:       DBI_Ty13_Sag         Class:       DBI_Ty13_Sag         Class:       DBI_Ty13_Sag         Class:       DBI_Ty13_Sag         Delete       #1000         Edit/Review       #2x 2.00         Polete       1.000         Mirror       Box         X T):       4.92 x 2.00 x 8.00       ft xft xin         Scale       1.033 ft         Mirror       1.033 ft         Basics       1.033 ft                                                                                                    |        |                  | Inlet Gutter      | Flow   | Design HGL/EGL     | Culvert   User Data   S | tyles |
|----------------------------------------------------------------------------------------------------|--------|------------------|-------------------|--------|--------------------|-------------------------|-------|
| Upstream ID:       P58         Downstream ID:       P69         Inlet Type:       Grate         Class:       DBI_Ty13_Sag         Class:       DBI_Ty13_Sag         Class Description:       Grate Size (L x W):         Grate Size (L x W):       4.92 x 2.00         Delete       0.00         Edit/Review       Box         Box       x T):         4.92 x 2.00 x 8.00       ft xft x in         -0.75       -0.75         Scale       inside         Mirror       303°1221"         931.53       ft                                                                                                    |        |                  | Inlet ID:         |        | DBI13              |                         | Help  |
| Downstream ID:       P69         Inlet Type:       Grate       Grate         Class:       DBI_Ty13_Sag       DBI_Ty13_Sag         Class:       DBI_Ty13_Sag       DBI_Ty13_Sag         Class:       DBI_Ty13_Sag       DBI_Ty13_Sag         Class:       DBI_Ty13_Sag       DBI_Ty13_Sag         Class:       DBI_Ty13_Sag       DBI_Ty13_Sag         Class:       DBI_Ty13_Sag       DBI_Ty13_Sag         Delete       Effective Grate       ize:         Edit/Review       4.92 x 2.00       4.92 x 2.00         Box       0.00       ft         Box       0.00       ft x ft x in         Box       0.75       0.75         Rotate       303^1221"       1         Mirror       936.57       ft         Level Off       931.53       ft                                                                                                    | MULH   |                  | Upstream ID:      |        | P58                |                         |       |
| Inlet Type:       Grate       Grate         Class:       DBI_Ty13_Sag       DBI_Ty13_Sag         Class Description:       Grate Size (L x W):       4.92 x 2.00       ft         Grate Size (L x W):       4.92 x 2.00       ft       ft         Delete       0.00       ft       ft         Edit/Review       Box       x T):       4.92 x 2.00 x 8.00       ft x ft x in         Image: Move       0.05       0.75       ft x ft x in       ft x ft x in         Mirror       303°1221"       ft       936.57       ft ft         931.53       ft       ft       ft                                                                                                    | IN     |                  | Downstream ID     | );     | P69                |                         |       |
| Class:       DBI_Ty13_Sag ▼       DBI_Ty13_Sag         Class Description:       Grate Size (Lx W):       4.92 x 2.00 ▼       4.92 x 2.00 €         Delete       Effective Grate Size:       4.92 x 2.00 €       4.92 x 2.00 €         Edit/Review       Box       80x       1000 €         Move       5 Copy       1x T):       4.92 x 2.00 €       1x ft x in         Scale       303^12'21'' €       936.57       1 t         Mirror       Scale €       11.53 €       1 t                                                                                                    | 111    |                  | Inlet Type:       |        | Grate              | Grate                   |       |
| Class Description:         Grate Size (Lx W):       4.92 x 2.00 ▼       4.92 x 2.00 ħ         Delete       Effective Grate       12€:       4.92 x 2.00 ħ         Delete       Delete       0.00 ħ         Edit/Review       0.00 ħ         Ørate Size (Lx W):       4.92 x 2.00 ★         Nove       0.00 ħ         Ørate Size (Lx W):       4.92 x 2.00 ★         Nove       0.00 ħ         Ørate Size (Lx W):       4.92 x 2.00 ★         Move       0.00 ħ         Rotate       -0.75         Nirror       303°12'21" ➡         Ørate Off       936.57 ➡ ħ         Ørate All       931.53 ħ                                                                                                    | 111    |                  | Class:            |        | DBI_Ty13_Sag       | DBI_Ty13_Sag            |       |
| Grate Size (L x W):       4.92 x 2.00 ↓ 4.92 x 2.00 ft         Delete       Edit/Review         Delete       0.00 ft         Edit/Review       0.00 ft         Move       0.00 ft x ft x in         Scale       0.75         Mirror       103°12'21" + ft         Level Off       936.57       ft         931.53       ft                                                                                                    | 111    |                  | Class Description | on:    |                    |                         |       |
| Delete       Edit/Review         Delete       Edit/Review         Box       x T):         Move          Scale          Nirror          Level Off          Scale           Nirror          Scale           Nirror          Scale           Nirror          936.57       +         931.53       t                                                                                                    | ///    |                  | Grate Size (L x   | W):    | 4.92 x 2.00        | 4.92 x 2.00             | ft    |
| Edit/Review       0.00       ft         Box       Box         Move       1.00       ft x ft x in         Scale       0.00       ft x ft x in         Nirror       1.030^11221"       1.030^11221"         Level Off       936.57       1.0         Scale       931.53       ft                                                                                                    |        | Dalata           | Effective Grote   | Size:  | 4.92 x 2.00        | 4.92 x 2.00             | ft    |
| Image: Copy       Image: Copy       Solution       Box         Image: Copy       Image: Copy       Image: Copy       Image: Copy         Image: Copy       Image: Copy       Image: Copy       Image: Copy         Image: Copy       Image: Copy       Image: Copy       Image: Copy         Image: Copy       Image: Copy       Image: Copy       Image: Copy         Image: Copy       Image: Copy       Image: Copy       Image: Copy         Image: Copy       Image: Copy       Image: Copy       Image: Copy         Image: Copy       Image: Copy       Image: Copy       Image: Copy         Image: Copy       Image: Copy       Image: Copy       Image: Copy         Image: Copy       Image: Copy       Image: Copy       Image: Copy         Image: Copy       Image: Copy       Image: Copy       Image: Copy         Image: Copy       Image: Copy       Image: Copy       Image: Copy         Image: Copy       Image: Copy       Image: Copy       Image: Copy       Image: Copy         Image: Copy       Image: Copy       Image: Copy       Image: Copy       Image: Copy       Image: Copy         Image: Copy       Image: Copy       Image: Copy       Image: Copy       Image: Copy       Image: Copy       Imag | 11 tot | Edit/Re          | view              |        | 0.00               | ft                      |       |
| → Copy       x T): 4.92 x 2.00 x 8.00       ft x ft x in         → Move       → Scale       -0.75         → Rotate       -1.8ide       -1.8ide         → Mirror       -2.936.57       + ft         Level Off       936.57       + ft         931.53       ft                                                                                                    | FICON  |                  | viewin            |        | Box                |                         |       |
| → Move       -0.75         → Scale       Inside         → Mirror       303^12'21"         ↓ Mirror       303^12'21"         ↓ Level Off       936.57         ↓ Salact All       931.53                                                                                                    |        | 7 Сору<br>7 Мочо |                   | (x T): | 4.92 x 2.00 x 8.00 | ftxftx                  | in    |
| A Rotate     Inside       Mirror     303^12'21"       Level Off     936.57       931.53     ft                                                                                                    |        | Scale            |                   | 8      | -0.75              |                         |       |
| Mirror     303^12'21"       Level Off     936.57       931.53     ft                                                                                                    |        | Rotate           |                   | 8      | Inside             | ]                       |       |
| Level Off         936.57         +         ft           931.53         ft                                                                                                    |        | Mirror           |                   |        | 303^12'21"         | +                       |       |
| 931.53 ft                                                                                                    |        | Level O          | ff                |        | 936.57             | _ <b>⊕</b> ft           |       |
|                                                                                                    |        | Calast           |                   | -      | 931.53             | ft                      |       |
| S24 N0100T N000                                                                                                    |        | Select I         | Previous          | eight: | 21.00 in           | Maximum Depth: 10.      | 00 ft |

#### 7 | WWW.BENTLEY.COM

#### **Roads and Bridges**

#### 🚰 Bentley<sup>.</sup>

# V8i (SELECTseries 1) Updates

- View > Annotate Structures. If the shape is circular, only one (height or width) size attribute is annotated.
- View > Annotate Structures. Offsets now read the Left and Right Offset abbreviations from File > Project Options.
- Layout > Pipe was enhanced to layout the pipe elevations based on the centerline of the pipe.
- Edit\Review Utility was enhanced to edit the utility centerline similar to the Surface > Edit Surface > Edit Feature Point command.

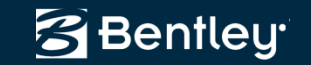

## **Edit Utility Points**

- Added the ability to edit S&S Utility points
- Similar to Surface Edit Feature Point command
- "Report" button launches a report on Utility vertices' XYZ and segments' length and slope

| Utility ID:                                                                                              | 113                                                      |   |                                                                                                    |        | Mou      | Chulo |
|----------------------------------------------------------------------------------------------------|----------------------------------------------------------|---|----------------------------------------------------------------------------------------------------|--------|----------|-------|
| Utilitu Name:                                                                                            | E MULES                                                  |   | FvW/ater                                                                                                    |        | New      | style |
| Canty <u>re</u> arrie.<br>Cantura Ciula                                                                  | Exwater                                                  | × |                                                                                                    | IC     | Rep      | port  |
| <u>F</u> eature Style                                                                                    | WATER LINE                                               | × | WATER LIN                                                                                                   | IE.    | <u>H</u> | elp   |
| <u>S</u> hape:                                                                                           | Circle                                                   | * |                                                                                                    |        |          |       |
| <u>W</u> idth:                                                                                           | 12.00                                                    |   |                                                                                                    |        |          |       |
| H <u>e</u> ight:                                                                                         | 12.00                                                    |   |                                                                                                    |        |          |       |
| Point (                                                                                                  | 0 Lenter                                                 | Σ |                                                                                                    | Insert | De       | lete  |
| Point (+<br>Center Vie<br>Northing: 2<br>Easting: 2                                                      | 026201.63<br>052938.30                                   |   | ● <u>B</u> ottom                                                                                            | Insert | Del      | lete  |
| Point (*<br>Center Vie<br>Northing: 2<br>Easting: 2<br>Elevation: 9                                      | 0 <u>L</u> enter                                         | > | ● <u>B</u> ottom                                                                                            | Insert | Del      | lete  |
| Point (+<br>Center Vie<br>Northing: 2<br>Easting: 2<br>Elevation: 9                                      | 026201.63<br>052938.30<br>39.00                          | > | <ul> <li>Bottom</li> <li>+</li> <li>+</li> <li>+</li> <li>+</li> <li>+</li> <li>+</li> <li>Ahead</li> </ul> |        | De       | ete   |
| Point (<br>Center Vie<br>Northing: 2<br>Easting: 2<br>Elevation: 9<br>Back<br>Length: (                  | 026201.63<br>052938.30<br>39.00                          | > | Bottom                                                                                                    | Insert | De       | lete  |
| Point (*<br>Center Vie<br>Northing: 2<br>Easting: 2<br>Elevation: 9<br>Back<br>Length: [<br>Direction: ] | 026201.63<br>052938.30<br>39.00<br>0.00<br>N 0^00'00'' E |   | Bottom                                                                                                    | Insert | ) (Del   |       |
| Point (<br>Center Vie<br>Northing: 2<br>Easting: 2<br>Elevation: 9<br>Back<br>Length: 1<br>Direction: 1  | 0.00%                                                    |   | Bottom                                                                                                    | Insert | ) [Del   | ete   |

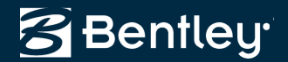

#### **V8i Updates**

- View > Drainage As Solids display has been improved.
- Layout > Pipe. Locate buttons to pick elevations graphically were added for Invert In and Invert Out.
- Edit/Review > Styles tab. Read only fields were added to note the assigned style.
- Edit/Review > Inlets. Target buttons were added for slopes and inverts for pipes and elevations for inlets.
- Edit/Review. When scrolling through a network with the Edit Up and Edit Down buttons, the current ID, Upstream ID, and Downstream ID displays in the message center.
- Network > Design. Clear ALL existing design tables was added.
- Cross Section > Update Cross Section > Storm and Sanitary leaf. The All or None buttons were replaced with right click options in the list view.

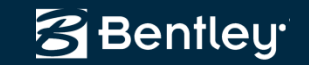

# **Renumber Areas Using Bulk Area Update**

- Create Selection Set of the Areas to renumber.
- Use Pick Button and Click "OK" at the prompt.
- Check Renumber Areas and Click Apply.

| 311 <b>1</b> 1 |
|----------------|
| NHI -          |
| Ч              |
| ų.             |
| KM Edition 🛛 🗶 |
| lection set?   |
|                |
| 4              |
| <<br>          |

• Make sure rainfall frequency is correct.

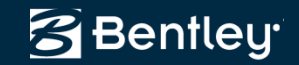

#### **InRoads reads S&S files!**

- Storm & Sanitary files are InRoads-readable
  - No S&S license required
- Display and Plans Production functions
  - Plan/3D Drainage Display and Notes
  - Cross Section Display and Notes
  - Profile Notes

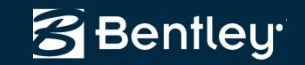

## **Cross Sections See Drainage**

- Storm & Sanitary are integrated into Cross Sections
  - Similar to Features w/ bandwidth
  - Cells can be used to represent structures

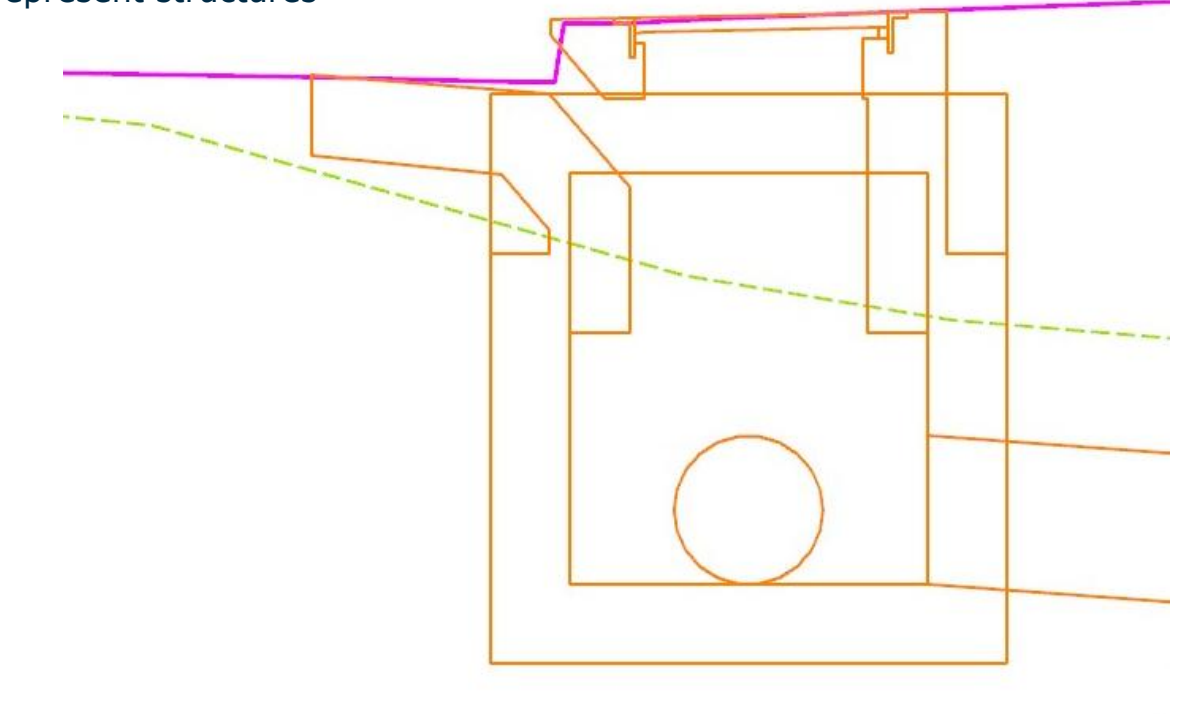

Bentley<sup>.</sup>

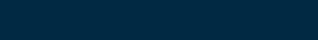

**Roads and Bridges** 

#### **InRoads Survey to Drainage**

- Streamlined data flow from Survey to Storm & Sanitary
- Part of InRoads Survey

|                     | Default |          | OK     |
|---------------------|---------|----------|--------|
| Description:        |         |          | ancel  |
| Structure:          | Inlet   |          | rences |
| Attribute Mar       | aning:  |          | Help   |
| -каракс тта;<br>Кеу | Map     | Use      |        |
| Inlet               | IN      |          |        |
| ID                  | ID      | INID     |        |
| Description         | Desc    | IN.Desc  |        |
| Class               | Class   | IN.Class |        |
| Туре                | Туре    | IN.Type  |        |
| Length              | L       | IN.L     |        |
| Width               | W       | IN.W     |        |
| Available S         | tyles:  |          |        |

### **View Drainage as Solids**

- Smart Solids!
- Visual Collision Detection
- Introduced in v8.9 SP1
- Improved in v8.11
- Application Add-in

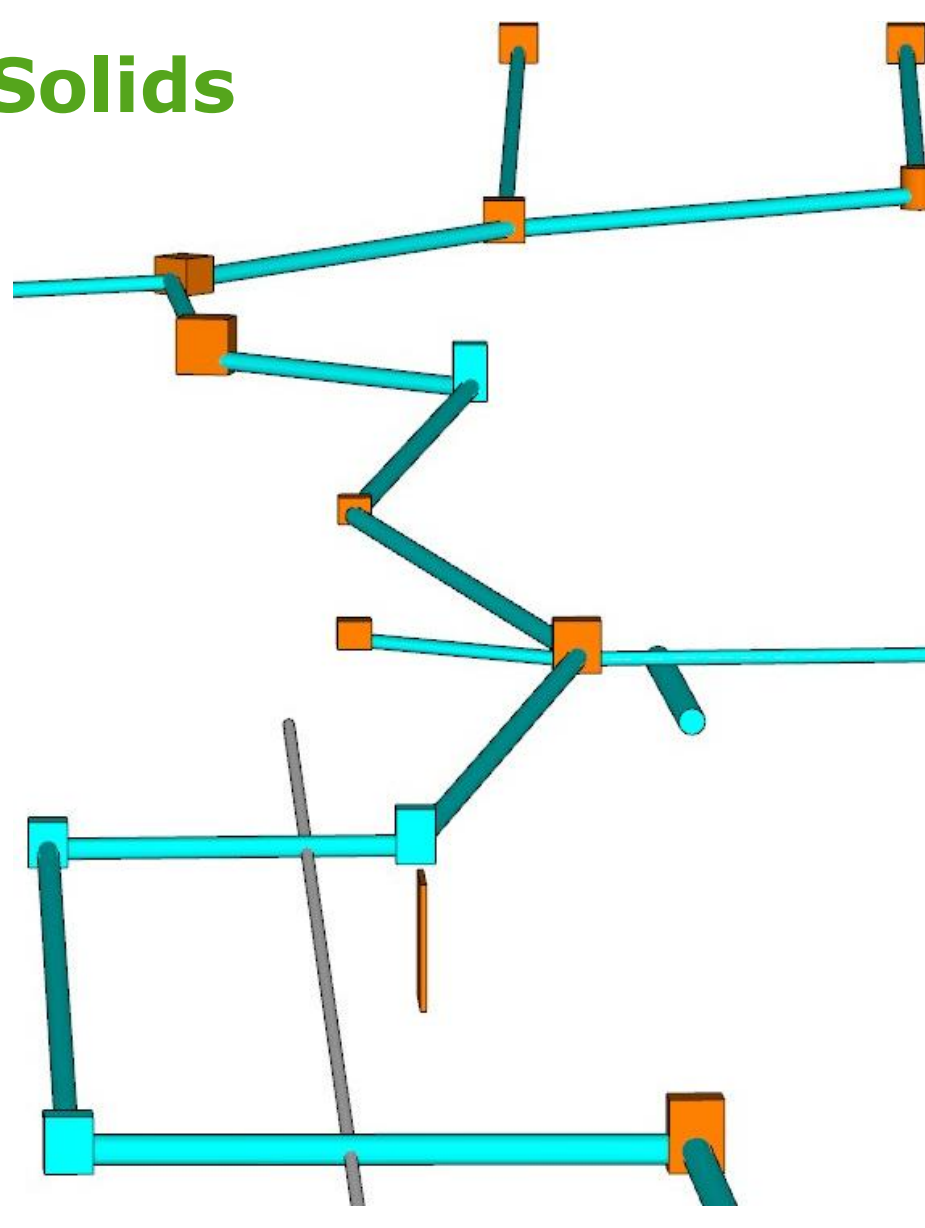

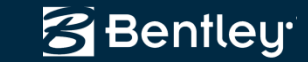

### **Extend Pipe and Channel in Profile**

 "Extend Culvert" now works for pipes and channels

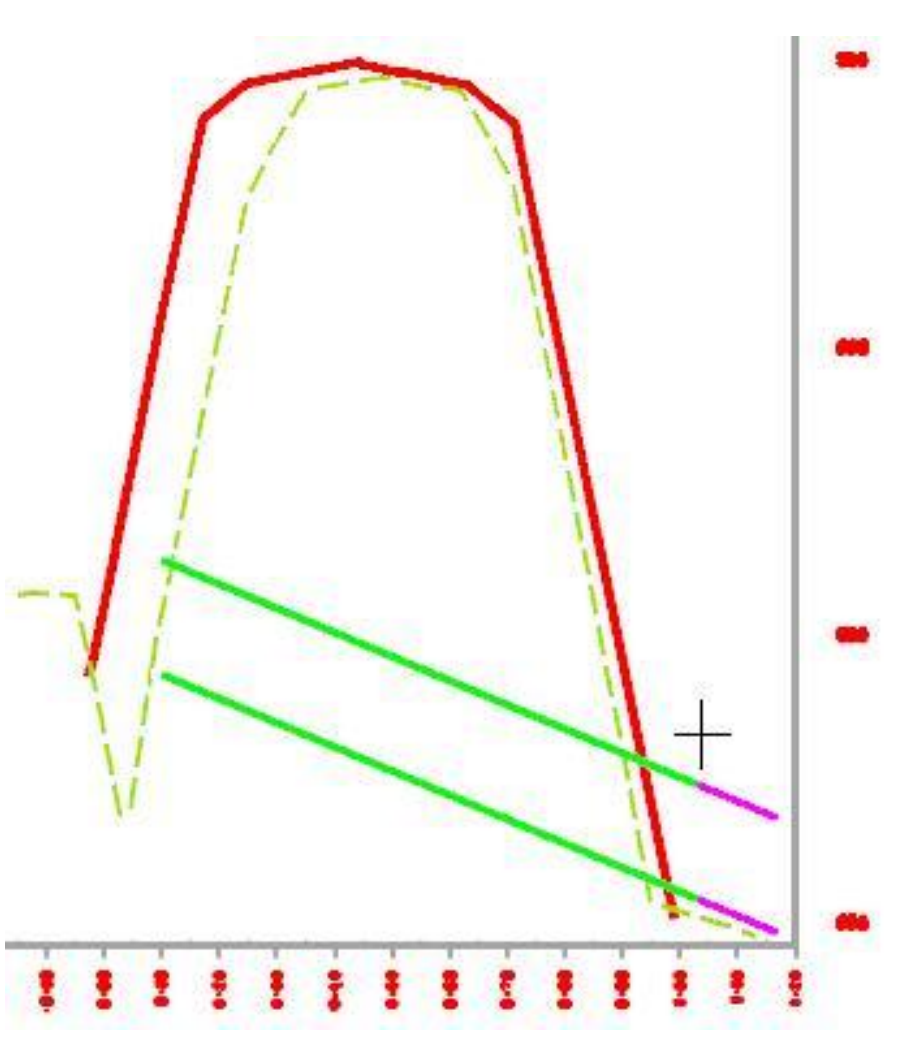

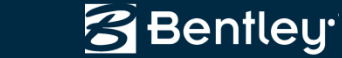

## **Interface and Workflow Streamlined**

- Laying Out and Editing Drainage Structures have always been a streamlined intuitive workflow, fully-integrated with the CAD and InRoads environments
- Recent Release continue making adds and edits faster and more intuitive

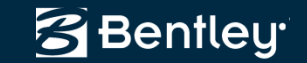

#### **Improvements to dialogs**

- Layout > Pipe: Locate Buttons for Invert In and Invert Out
- Edit/Review
  - Locate Buttons for Inverts, Rims and Pipe Slopes, Gutter Slopes
  - Styles tab has additional feedback

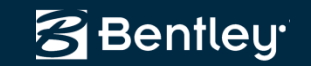

#### **Pipe ID Annotation**

 Plan and Profile Annotation can now label attached Pipes' ID and Locations at junctions

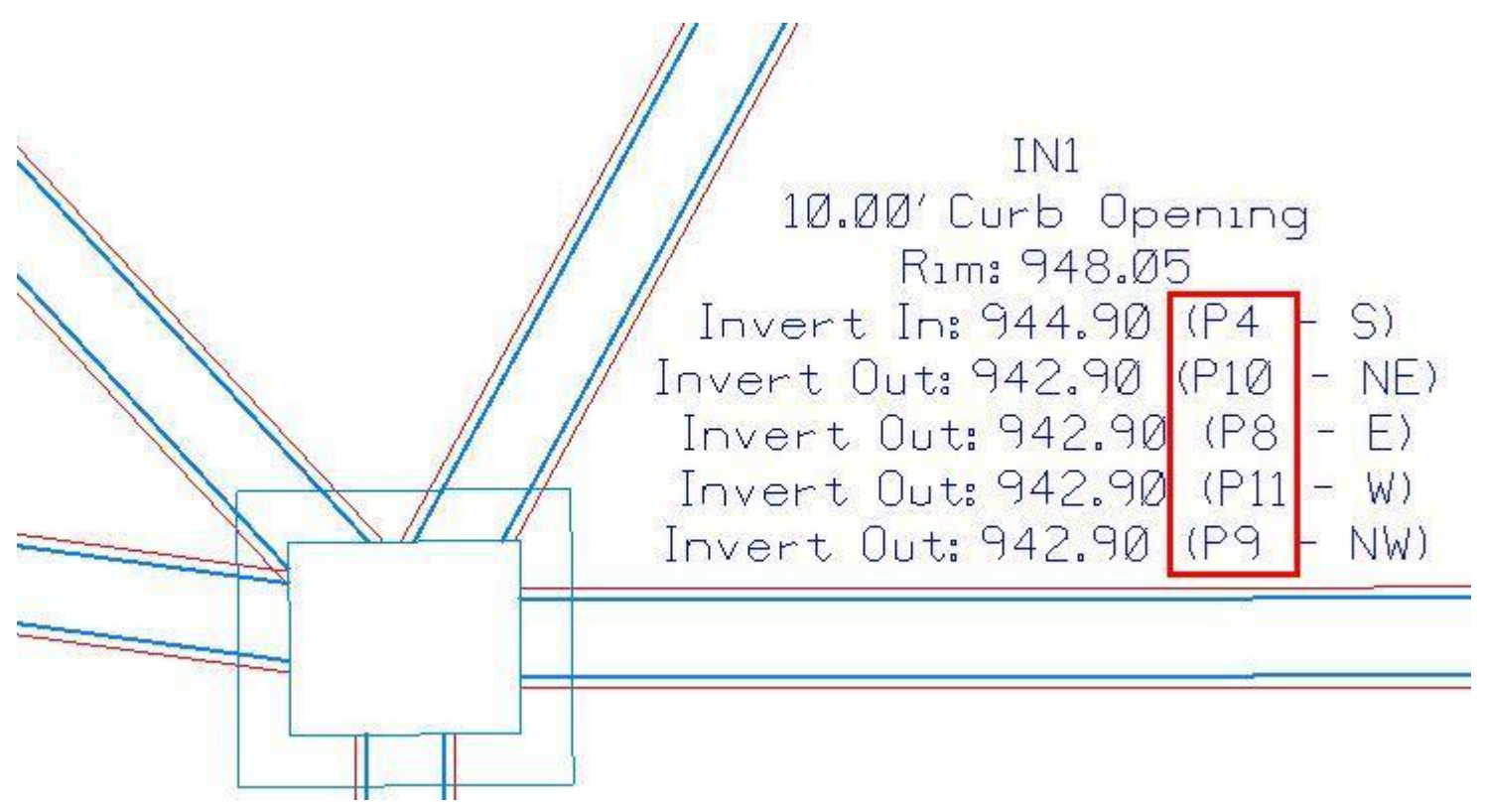

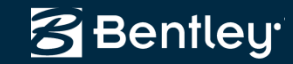

#### **Updates in Sequence...**

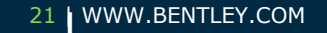

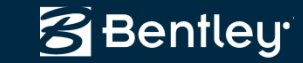

#### V8.9 Updates

- Edit/Review > Inlet > Gutter tab Added locate buttons for the slope fields.
- Drainage > Network > Renumber Areas can be renumbered.
- Tools > Drainage > Structures File The Drainage Structures File and the Sizes dialog boxes are now re-sizeable.
- Structure > Extend Culvert in Profile Added the ability to extend Free Entrance and Free Exit ends of Pipes and Channels.

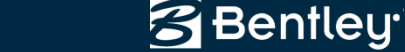

## V8.9 (SP1) Updates

- View > Drainage As Solids Added new command to display pipes, culverts, manholes, inlets and utilities as Smart Solids for 3D viewing and visual collision detection.
- This is enabled through Tools > Application Add-Ins.
- When enabled, reports can now contain all inverts for manholes and inlets.

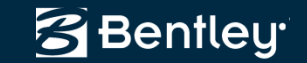

### V8.9 (SP2) Updates

 View> Annotate Structures and Evaluation> Profile> Annotate Drainage Profile. The option to annotate the ID of all inverts at structures was added.

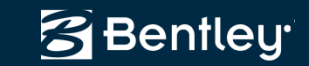

#### **V8i Updates**

- View > Drainage As Solids display has been improved.
- Layout > Pipe. Locate buttons to pick elevations graphically were added for Invert In and Invert Out.
- Edit/Review > Styles tab. Read only fields were added to note the assigned style.
- Edit/Review > Inlets. Target buttons were added for slopes and inverts for pipes and elevations for inlets.
- Edit/Review. When scrolling through a network with the Edit Up and Edit Down buttons, the current ID, Upstream ID, and Downstream ID displays in the message center.
- Network > Design. Clear ALL existing design tables was added.
- Cross Section > Update Cross Section > Storm and Sanitary leaf. The All or None buttons were replaced with right click options in the list view.

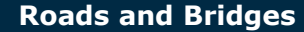

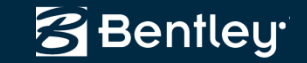

#### Bentley

# **Haestad Integration**

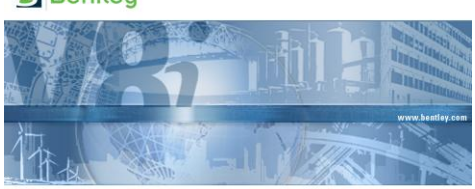

Bentley InRoads Storm & Sanitary V8i

- StormCAD <-> InRoads: Import and export InRoads Storm & Sanitary projects in StormCAD
- PondPack <-> InRoads: Import InRoads pond definitions into PondPack
- CivilStorm <-> InRoads: Import and export InRoads Storm & Sanitary projects in CivilStorm

S Bentley

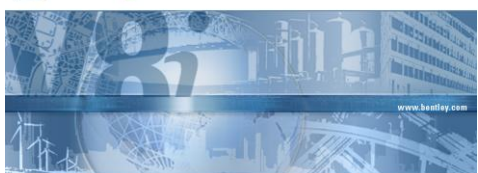

Bentley StormCAD V8i

S Bentley

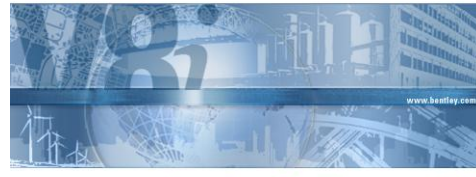

Bentley CivilStorm V8i

Bentley

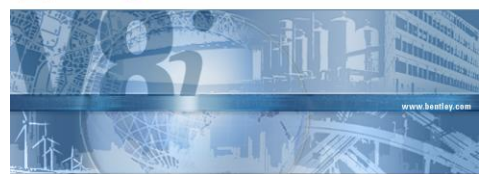

Bentley PondPack V8i

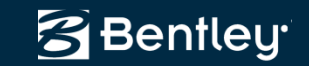

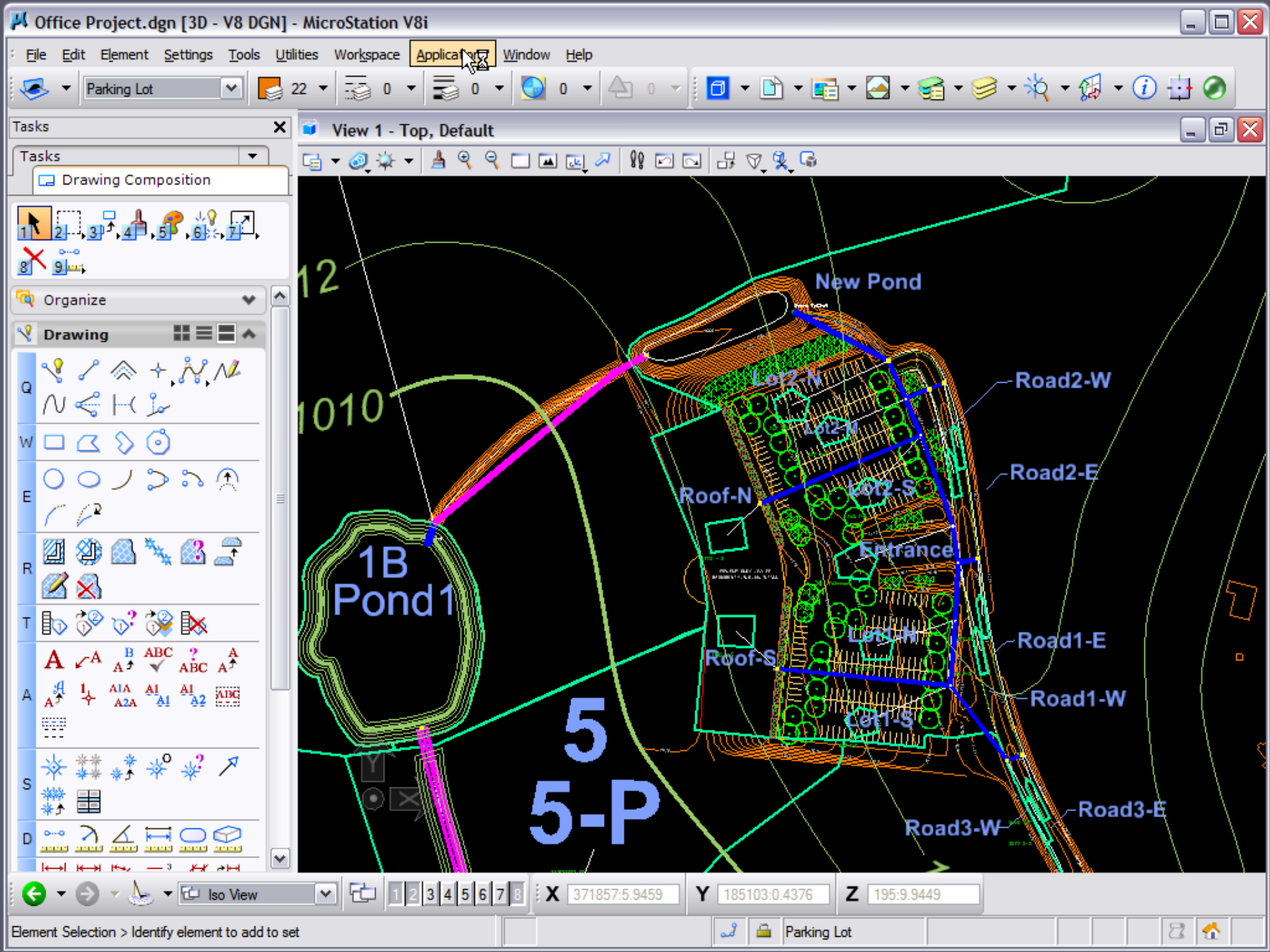

# Thanks!

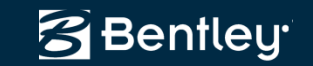

28 | WWW.BENTLEY.COM

**Roads and Bridges**